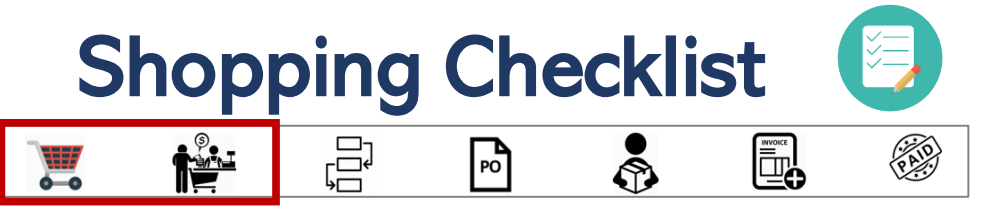

## 🕗 Create a Requisition (Order) - Shopper

| <u>Shop</u>                           | See <u>One UShop</u> page 8 for help  |
|---------------------------------------|---------------------------------------|
| Click Cart Icon – To get to your Cart | See One UShop page 8 for help         |
| Proceed to Checkout                   | See One UShop page 9 for help         |
| Add Shipto Address                    | See One UShop page 9 for help         |
| Add Accounting Distribution           | See One UShop page 9 for help         |
| Assign Cart to Requisitioner          | See <u>One UShop</u> page 11 for help |

## Create a Requisition (Order) - Requisitioner

- □ Same as above
- □ Proceed to Checkout Optional Fields if needed
- □ Ensure protected data is removed from the requisition, e.g. Social Security Number (SSN)
- □ Submit Requisition

Links to Other helps One UShop Shopper Training Requisitioner Training Approver Training Document Actions

Rev 9/13/22 HH

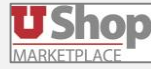

2022 | University of Utah | Financial Services